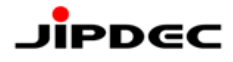

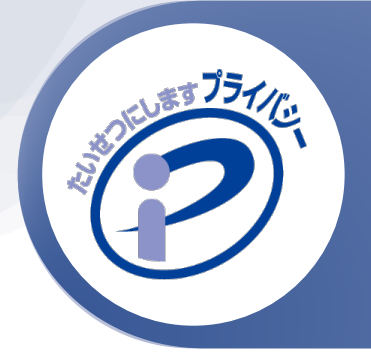

# Pマークポータルサイト 操作手順書 サインイン編

ー般財団法人日本情報経済社会推進協会(JIPDEC) プライバシーマーク推進センター 2024年11月版

Pマークポータルサイトは、プライバシーマーク登録証・プライバシーマーク(ロゴ)のダウンロードやプラ イバシーマークの申請に関わる各種お手続き、PMS構築・運用の参考となる情報をまとめて閲覧できる サイトです

本手順書では、Pマークポータルサイトへのサインインについてご説明します。

- サインインするためのアカウントは、申請担当者様宛てにメールでお知らせしています。
   「アカウント発行通知」と「初期パスワード通知」の2通(新規申請者用アカウント申込フォーム経由の場合は「アカウント発行通知」の1通)が届いていることをご確認ください。
- 1事業者につき、1アカウントの発行となります。
- Pマークポータルサイトではセキュリティ強化のため、ワンタイムパスワードによる二段階認証を採用しています。サインインやパスワード変更の都度、認証が必要となります。

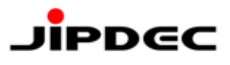

# 目次

| P-   | ・クポータルサイト 操作手順書 | サインイン編             |
|------|-----------------|--------------------|
| 目次   |                 | 2                  |
| 1. ታ | インイン方法(初回)      |                    |
| 1.   | アカウント発行メールの確認.  |                    |
| 2.   | サインイン画面への遷移     | 4                  |
| 3.   | サインイン           | 4                  |
| 4.   | パスワード変更         | 5                  |
| 5.   | 確認コード送信         | 5                  |
| 6.   | 確認コード入力         |                    |
| 7.   | 確認完了            | 7                  |
| 8.   | サインイン完了         | 7                  |
| 2. サ | インイン方法(2回目以降)   |                    |
| 1.   | サインイン画面への遷移     |                    |
| 2.   | サインイン           |                    |
| 3.   | 確認コード送信         | 9                  |
| 4.   | 確認コード入力         |                    |
| 5.   | 確認完了            |                    |
| 6.   | サインイン完了         |                    |
| 3. パ | スワード再設定方法       |                    |
| 1.   | サインイン画面への遷移     |                    |
| 2.   | パスワード変更画面への遷移   |                    |
| 3.   | 確認コード送信(1回目)    |                    |
| 4.   | 確認コード入力         |                    |
| 5.   | 確認完了            |                    |
| 6.   | 確認コード送信(2回目)    |                    |
| 7.   | 確認コード入力         |                    |
| 8.   | 確認完了            |                    |
| 9.   | パスワード変更         |                    |
| 10.  | サインイン完了         |                    |
| 4. サ | インアウト方法         |                    |
| 1.   | サインアウト          |                    |
| 2.   | サインアウト完了        |                    |
| 5.サ  | インインでお困りの場合は    |                    |
| 1.   | アカウント発行通知メール/ハ  | ペスワード通知メールが届かない。20 |
| 2.   | 確認コードが届かない。     |                    |
| 3.   | 確認コードの期限が切れた。.  |                    |
| 4.   | 入力した確認コードが受け付け  | ナられない。             |

#### 1. サインイン方法(初回)

#### 1. アカウント発行メールの確認

当協会よりお送りしたアカウント発行およびパスワード通知メールをお手元にご用意ください。 ※新規申請者用アカウント申込フォーム経由の場合は、以下のメール件名で1通のみをお送りします。 パスワードの記載先について、読み替えをお願いします。

メール件名:【Pマークポータルサイト】アカウント発行のお知らせ

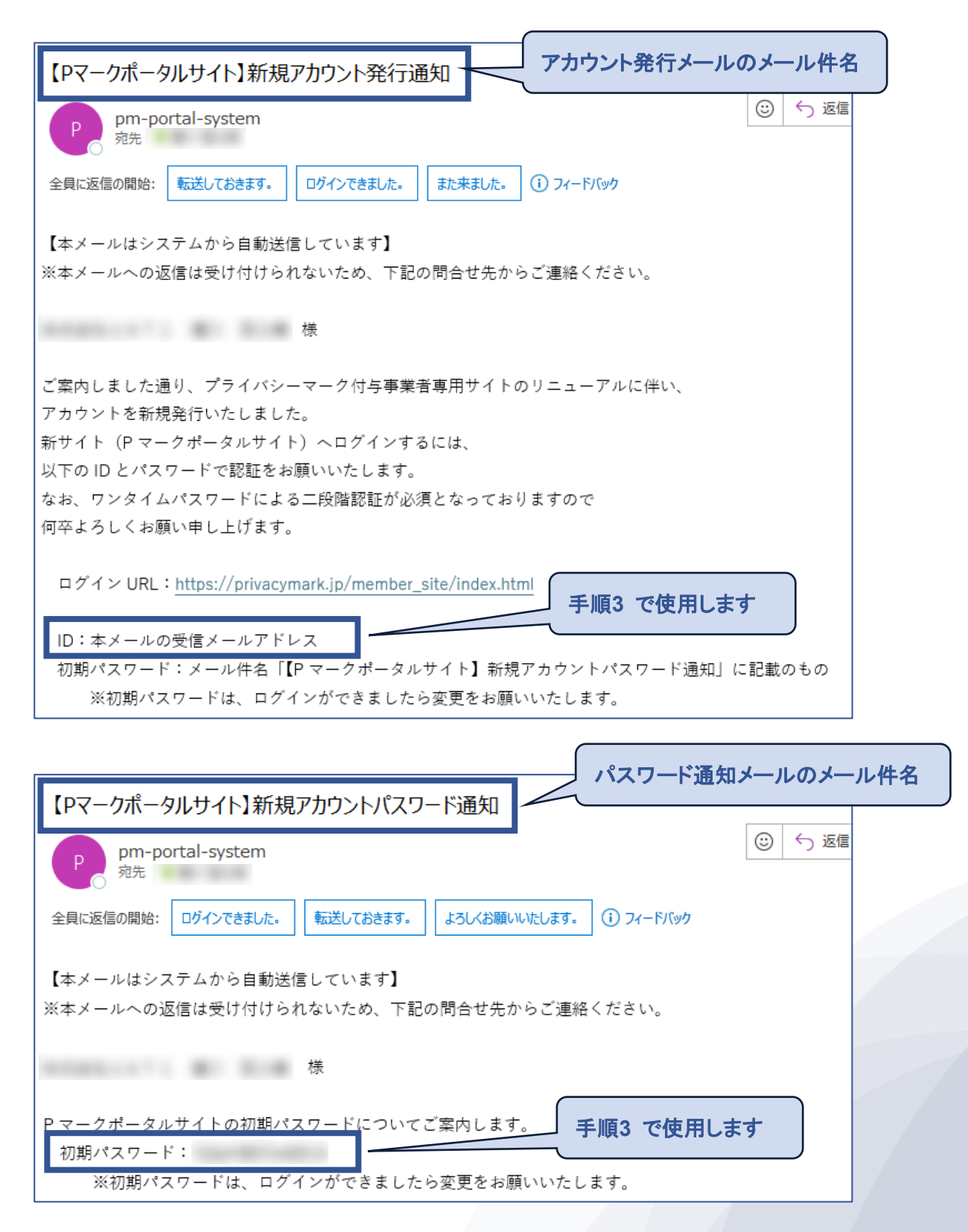

2. サインイン画面への遷移

プライバシーマーク制度サイトから、「Pマークポータルサイト」へのリンクをクリックします。

(手順1 のメールにもURLの記載があります。)

URL: https://privacymark.jp/member\_site/index.html

| サインイン                       |  |
|-----------------------------|--|
| メール アドレス でサインインする           |  |
| メールアドレス                     |  |
| パスワード<br><u>パスワードを忘れた場合</u> |  |
| サインイン                       |  |
|                             |  |

3. サインイン

アカウント発行メールの記載に従い、以下を入力して「サインイン」をクリックします。

| 入力項目    | 入力値                                               |
|---------|---------------------------------------------------|
| メールアドレス | メール件名:【Pマークポータルサイト】新規アカウント発行通知 を受信したメール<br>アドレス   |
| パスワード   | メール件名:【Pマークポータルサイト】新規アカウントパスワード通知 に記載の<br>初期パスワード |

| 73476             |  |
|-------------------|--|
| サインイン             |  |
| メール アドレス でサインインする |  |
|                   |  |
| ••••••            |  |
|                   |  |
| サインイン             |  |
|                   |  |

4. パスワード変更

新しいパスワードへの変更画面が表示されますので、以下を入力して「続行」をクリックします。

| 入力項目      | 入力値                                    |
|-----------|----------------------------------------|
| パスワード     | メール件名:【Pマークポータルサイト】新規アカウントパスワード通知 に記載の |
|           | 初期パスワード ※手順3 で入力したパスワード                |
| 新しいパスワード  | 変更後のパスワード                              |
| 新しいパスワード  | 【以下の条件をすべて満たす必要があります】                  |
| を確認してください | ■ 12文字以上                               |
|           | ■ 大文字、小文字、数字、記号のうち、いずれか3つを含むこと         |

| < =+>ZUL            |                   |
|---------------------|-------------------|
| ユーザーの詳細             |                   |
| 新しいパスワードに変更してください。  |                   |
| パスワードが必要です。<br>     | 初期パスワードを入力します     |
| 新しいパスワード *          | 変更後のパスワード(同じものを2か |
| 新しいパスワードを確認してください * | 所に入力します)          |
| 続行                  |                   |

5. 確認コード送信

「確認コードの送信」をクリックします。

| < キャンセル                                 |  |
|-----------------------------------------|--|
| ユーザーの詳細                                 |  |
| 確認が必要です。(送信) ボタンをクリックしてください。<br>メールアドレス |  |
| 確認コードの送信                                |  |
| 統行                                      |  |
|                                         |  |

6. 確認コード入力

手順3 で入力したメールアドレス宛てに確認コードが記載されたメールが届きます。 コードをコピーして、確認コード欄に入力し、「コードの確認」をクリックします。

| JIPDEC(Pマークポータルサイト) アカウントの電子メール確認コード                                                                                                    |                                                                                          |  |  |  |  |
|----------------------------------------------------------------------------------------------------|------------------------------------------------------------------------------------------|--|--|--|--|
| Microsoft (JIPDEC (Pマークポータルサイト)の代理) <msonlineservicesteam<br>った<br/>③ 画像をダウンロードするには、ここをケリックします。プライバシー保護を促進するため、メッセージ内の画像は自動的にはダウンロードされません。</msonlineservicesteam<br> |                                                                                          |  |  |  |  |
|                                                                                                    | 電子メール アドレスを確認してください                                                                      |  |  |  |  |
|                                                                                                    | アカウントをご確認いただきありがとうございます!<br>コード 406706<br>ご利用ありがとうございます。<br><i>JIPDEC (P マークポータルサイト)</i> |  |  |  |  |
|                                                                                                    |                                                                                          |  |  |  |  |
| <b>く</b> キャン                                                                                                    | ゼル () () () () () () () () () () () () ()                                                |  |  |  |  |

| ユーザーの詳細                                                             |
|---------------------------------------------------------------------|
| 受信トレイに確認コードが送信されました。以下の入力ボッ<br>クスにコードをコビーしてください。<br><b>メール アドレス</b> |
| *                                                                   |
| 確認コード<br>406706                                                     |
| コードの確認                                                              |
| <b>共</b> 行                                                          |
| 0115                                                                |

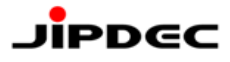

「続行」をクリックします。

| < =+>>tul                                      |  |
|------------------------------------------------|--|
| ユーザーの詳細                                        |  |
| メール アドレスが確認できました。次に進んでください。<br><b>メール アドレス</b> |  |
| 统行                                             |  |
| 1721J                                          |  |

8. サインイン完了

Pマークポータルサイトのトップ画面が表示されます。

| Pマークポータルサイト            | <b>↑</b>  •      |
|------------------------|------------------|
|                        | 様 ()             |
|                        |                  |
| お知らせ                   | 変更日 ↓            |
| ダウンロードのご案内(登録証・マークデータ) | 2024/04/19 7:00  |
| 請求書の電子化について            | 2024/04/16 11:46 |
| Pマークポータルサイトがオープンしました   | 2024/04/11 14:30 |
| マークデータ/登録証のダウンロード      | お問会せ/その他お手続き     |
| PMS運用の参考情報             |                  |

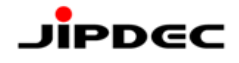

### 2. サインイン方法(2回目以降)

1. サインイン画面への遷移

プライバシーマーク制度サイトから、「Pマークポータルサイト」をクリックします。

URL: https://privacymark.jp/member\_site/index.html

| サインイン                       |  |
|-----------------------------|--|
| メール アドレス でサインインする           |  |
| メールアドレス                     |  |
| パスワード<br><u>パスワードを忘れた場合</u> |  |
| サインイン                       |  |
|                             |  |

2. サインイン

以下を入力して「サインイン」をクリックします。

| 入力項目    | 入力値                     |
|---------|-------------------------|
| メールアドレス | 申請担当者様のメールアドレス          |
|         | ※アカウント発行メールを受信したメールアドレス |
| パスワード   | ご自身で設定したパスワード           |

| THE CONTRACT      |  |
|-------------------|--|
| サインイン             |  |
| メール アドレス でサインインする |  |
|                   |  |
| ••••••            |  |
| パスワードを忘れた場合       |  |
| サインイン             |  |
|                   |  |

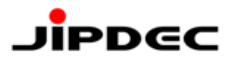

3. 確認コード送信

「確認コードの送信」をクリックします。

| < キャンセル                                               |  |
|-------------------------------------------------------|--|
| ユーザーの詳細                                               |  |
| 確認が必要です。(送信) ボタンをクリックしてください。<br>メールアドレス *<br>確認コードの送信 |  |
| 統行                                                    |  |
|                                                       |  |

4. 確認コード入力

手順2 で入力したメールアドレス宛てに確認コードが記載されたメールが届きます。 コードをコピーして、確認コード欄に入力し、「コードの確認」をクリックします。

| JIPDEC(Pマークポータルサイト) アカウントの電子メール確認コード                                                     |                                                                                                    |                      |
|------------------------------------------------------------------------------------------|----------------------------------------------------------------------------------------------------|----------------------|
| Microsoft (JIPDEC(Pマークポータルサイト)の代理) <msonlineservicesteam< td=""></msonlineservicesteam<> |                                                                                                    |                      |
| () 画像をダウンロードするには、                                                                        | ここをクリックします。プライバシー保護を促進するため、メッセージ内の画                                                                                                    | 画像は自動的にはダウンロードされません。 |
|                                                                                          | 電子メール アドレスを確認し                                                                                                    | してください               |
|                                                                                          | コード <b>406706</b>                                                                                                    | いただぎありがとうございます!      |
|                                                                                          | ご利用ありがとうございます。<br>JIPDEC(P <i>マークポータルサイト</i> )                                                                                                    |                      |
|                                                                                          |                                                                                                    |                      |
| < キャン<br>受信<br>メーJ<br>確認<br>44                                                           | セル           レーザーの詳細           トレイに確認コードが送信されました。以下の入力ボックスにコードをコピーしてください。           クスにコードをコピーしてください。           メ           クスにコードをコピーしてください。           メ           コードの確認 |                      |

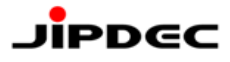

「続行」をクリックします。

| < キャンセル<br>でで<br>ユーザーの詳細                   |  |
|--------------------------------------------|--|
| メールアドレスが確認できました。次に進んでください。<br>メールアドレス<br>* |  |
| 统行                                         |  |

6. サインイン完了

Pマークポータルサイトのトップ画面が表示されます。

| Pマークポータルサイト                            |                          | <b>☆</b>  • |
|----------------------------------------|--------------------------|-------------|
|                                        | 様(                       | )           |
| <b>お知らせ</b><br>ダウンロードのご案内 (登録証・マークデータ) | 変更日 ↓<br>2024/04/19      | 7:00        |
| 請求書の電子化について<br>Pマークボータルサイトがオーブンしました    | 2024/04/16<br>2024/04/11 | 14:30       |
| マークデータ/登録証のダウンロード<br>PMS運用の参考信報        | お明会せ                     | :/その他お手続き   |

#### 3. パスワード再設定方法

パスワードを忘れた場合やパスワードを変更したい場合は、ご自身で再設定を行うことができます。 ※メールアドレスの確認と、パスワードの変更のため、コード確認を2回行う必要があります。

1. サインイン画面への遷移

※サインインしている場合は、一度サインアウト(4. サインアウト方法を参照)してください。 プライバシーマーク制度サイトから、「Pマークポータルサイト」をクリックします。 URL:<u>https://privacymark.jp/member\_site/index.html</u>

| 1754 K.           |  |
|-------------------|--|
| サインイン             |  |
| メール アドレス でサインインする |  |
| メールアドレス           |  |
| パスワード             |  |
| パスワードを忘れた場合サインイン  |  |
|                   |  |
|                   |  |

2. パスワード変更画面への遷移

「パスワードを忘れた場合」をクリックします。

| 23-44e            |  |
|-------------------|--|
| サインイン             |  |
| メール アドレス でサインインする |  |
| メール アドレス          |  |
| パスワード             |  |
| パスワードを忘れた場合       |  |
| サインイン             |  |
|                   |  |
|                   |  |

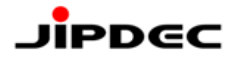

#### 3. 確認コード送信(1回目)

以下を入力して「確認コードを送信」をクリックします。

| 入力項目    | 入力値                     |
|---------|-------------------------|
| メールアドレス | 申請担当者様のメールアドレス          |
|         | ※アカウント発行メールを受信したメールアドレス |

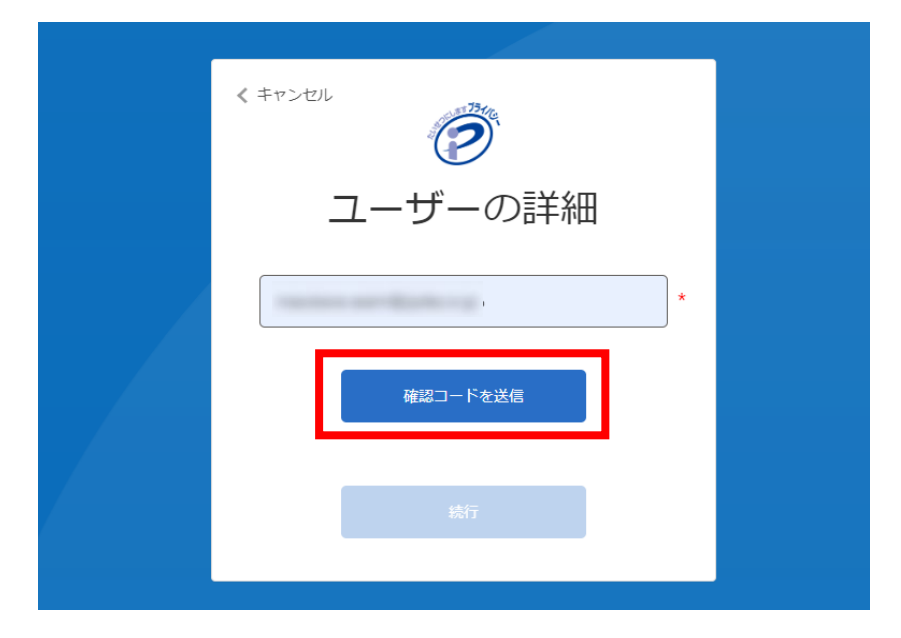

4. 確認コード入力

手順3 で入力したメールアドレス宛てに確認コードが記載されたメールが届きます。 コードをコピーして、確認コード欄に入力し、「コードの確認」をクリックします。

| JIPDEC(Pマークポータルサイト) アカウントの電子メール確認コー                                                                                     | ۴                 |  |  |  |
|----------------------------------------------------------------------------------------------------|-------------------|--|--|--|
| Microsoft (JIPDEC(Pマークポータルサイト)の代理) <msonlineservicesteam@ td="" 全員に返信<="" 返信="" 🕓="" 🕤="" 🛛=""></msonlineservicesteam@> |                   |  |  |  |
| <ul> <li>ランセ</li> <li>(1) 画像をダウンロードするには、ここをクリックします。プライバシー保護を促進するため、メッセージ内の画像は</li> </ul>                                | 自動的にはダウンロードされません。 |  |  |  |
| 電子メール アドレスを確認し                                                                                                    | てください             |  |  |  |
| アカウントをご確認いた<br>コード 191510                                                                                               | だきありがとうございます!     |  |  |  |
| ご利用ありがとうございます。<br>JIPDEC(P <i>マークポータルサイト</i> )                                                                          |                   |  |  |  |
|                                                                                                    |                   |  |  |  |
| < =+>>tzil                                                                                                    |                   |  |  |  |
| ユーザーの詳細                                                                                                    |                   |  |  |  |
| 受信トレイに確認コードが送信されました。以下の入力ボッ<br>クスにコードをコピーしてください。                                                                        |                   |  |  |  |
| *                                                                                                    |                   |  |  |  |
| *                                                                                                    |                   |  |  |  |
|                                                                                                    |                   |  |  |  |
| 統行                                                                                                    |                   |  |  |  |

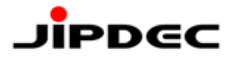

「続行」をクリックします。

| < =+>>tul                   |  |
|-----------------------------|--|
| ユーザーの詳細                     |  |
| メール アドレスが確認できました。次に進んでください。 |  |
| メールの変更                      |  |
| 続行                          |  |
|                             |  |

6. 確認コード送信(2回目)

手順3 で入力したメールアドレスを入力して「確認コードの送信」をクリックします。

| < キャンセル<br>でで<br>ユーザーの詳細                                                        |  |
|---------------------------------------------------------------------------------|--|
| 確認が必要です。(送信) ボタンをクリックしてください。<br>メール アドレス が必要です。<br>メール アドレス *<br>確認コードの送信<br>核行 |  |
|                                                                                 |  |

7. 確認コード入力

手順3、6 で入力したメールアドレス宛てに確認コードが記載されたメールが届きます。 コードをコピーして、確認コード欄に入力し、「コードの確認」をクリックします。

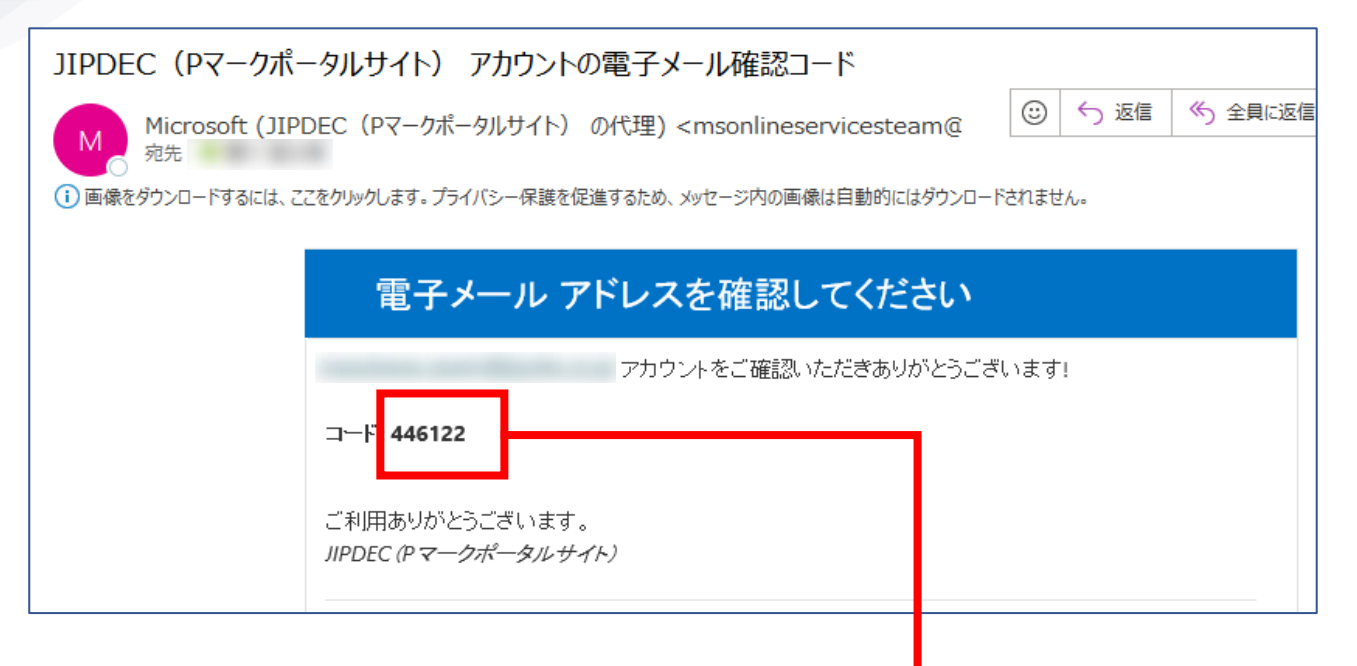

| < キャンセル                                          |  |
|--------------------------------------------------|--|
| ユーザーの詳細                                          |  |
| 受信トレイに確認コードが送信されました。以下の入力ボッ<br>クスにコードをコピーしてください。 |  |
| 総行                                               |  |

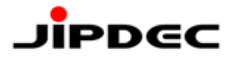

「続行」をクリックします。

| < =++>tul                  |  |
|----------------------------|--|
| ユーザーの詳細                    |  |
| メールアドレスが確認できました。次に進んでください。 |  |
| 電子メールの変更                   |  |
| 統行                         |  |
|                            |  |

#### 9. パスワード変更

新しいパスワードへの変更画面が表示されますので、以下を入力して「続行」をクリックします。

| 入力項目      | 入力値                            |
|-----------|--------------------------------|
| 新しいパスワード  | 変更後のパスワード                      |
| 新しいパスワード  | 【以下の条件をすべて満たす必要があります】          |
| を確認してください | ■ 12文字以上                       |
|           | ■ 大文字、小文字、数字、記号のうち、いずれか3つを含むこと |

| < キャンセル                      |  |
|------------------------------|--|
| ユーザーの詳細                      |  |
| 新しいパスワードが必要です。<br>断しいパスワード * |  |
| 新しいパスワードを確認してください *          |  |
| 続行                           |  |
|                              |  |

# Jipdec

#### 10. サインイン完了

Pマークポータルサイトのトップ画面が表示されます。

| Pマークポータルサイト                               | ♠                        |
|-------------------------------------------|--------------------------|
|                                           | 様(                       |
| お知らせ                                      | 変更日 ↓<br>2024/04/19.7/00 |
| 請求書の電子化について                               | 2024/04/16 11:46         |
| Pマークポータルサイトがオープンしました                      | 2024/04/11 14:30         |
| マ <i>ーワデータ /</i> 登録証のダウンロード<br>PMS運用の参考情報 | お問合せ/その他お手続き             |

### 4. サインアウト方法

1. サインアウト

画面右上に表示されるご担当者名をクリックし、「サインアウト」をクリックします。

| P∠- | -クポータルサイト            |           | ご担当者名    |        |
|-----|----------------------|-----------|----------|--------|
|     | UEBRUATA             | 様(        |          | 707711 |
| お知ら | 5 <sup>tt</sup>      | 変更日 ↓     |          |        |
| ダウン | ロードのご案内 (登録証・マークデータ) | 2024/04/3 | 30 14:18 |        |
| 請求  | 書の電子化について            | 2024/04/1 | 16 11:46 |        |

2. サインアウト完了

サインイン画面へ遷移し、サインアウトが完了します。

| 2344                        |  |
|-----------------------------|--|
| サインイン                       |  |
| メール アドレス でサインインする           |  |
| メールアドレス                     |  |
| パスワード<br><u>パスワードを忘れた場合</u> |  |
| サインイン                       |  |
|                             |  |

#### 5. サインインでお困りの場合は

アカウント発行通知メール/パスワード通知メールが届かない。
 それぞれ、ご申請担当者として当協会に登録されているメールアドレス宛てにお送りしています。
 迷惑メールとして振分けられている場合がありますので、メールツール内をご確認ください。
 ご不明な場合は、当協会へお問合せください。

2. 確認コードが届かない。

迷惑メールとして振分けられている場合がありますので、メールツール内をご確認ください。 「新しいコードを送信」をクリックして、再度受信することも可能です。

3. 確認コードの期限が切れた。

| < #P>UL                                               |
|-------------------------------------------------------|
| ユーザーの詳細                                               |
| コードの期限が切れています。新しいコードを要求してくだ<br>さい。<br><b>メール アドレス</b> |
| k******@jipdec.or.jp                                  |
| 確認コード                                                 |
| 670895<br>コードの確認<br>新しいコードの送信                         |
| 続行                                                    |
|                                                       |

4. 入力した確認コードが受け付けられない。

確認コードは、半角の数字です。全角等になっていないか、ご確認ください。

| < 1 | Fr>tzil                               |
|-----|---------------------------------------|
|     | ユーザーの詳細                               |
| 2   | そのコードは正しくありません。やり直してください。<br>メール アドレス |
|     | k*****@jipdec.or.jp                   |
| 6   | 確認コード                                 |
|     | 123456                                |
|     | コードの確認 新しいコードの送信                      |
|     |                                       |
|     | 统行                                    |
|     |                                       |